## **View my E-Bill (Electronic Bill Statement)**

- 1. Go to: <u>Banner Self-Service</u>
- 2. Enter Your Net ID and Password.
- 3. At the Main Menu, click on Student.
- 4. On the Student menu, click on **Student Account.**
- 5. Click on Account Summary.
- 6. Click on View/Pay Fees.
- 7. Click on **eBills.**

8. Click on **A new bill** under **Statements** and a bill will appear if available. At this point you can print by right clicking on the statement and click **print**.

Payments can be made from the billing site with a web check, Discover, MasterCard, Visa or American Express. Please Note: If you pay by credit card a 2.95% convenience fee will be added to your payment.